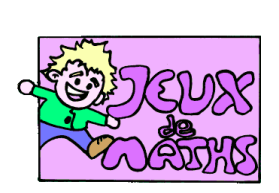

Rosace 4

http://juliette.hernando.free.fr

## <u>Première partie</u>

Place ton lutin sur un point précis (on peut prendre le point de coordonnées (0 ;0) ) au début de ton programme qu'on appellera O dans le texte. Cache le lutin.

Trace un cercle.

Trace l'image de ce cercle par une rotation de centre 0 d'angle 20°. Vérifie ton programme.

## <u>Deuxième partie</u>

Répète suffisamment de fois (à toi de trouver !) ce programme pour que le lutin trace une rosace formée par les cercles.

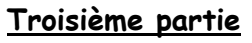

Modifie le programme précédent pour que le lutin demande :

« Quel est l'angle de rotation voulu ? », le script exécute alors une rosace qui correspond à cet angle de rotation.

Réfléchis au nombre de répétitions à faire.

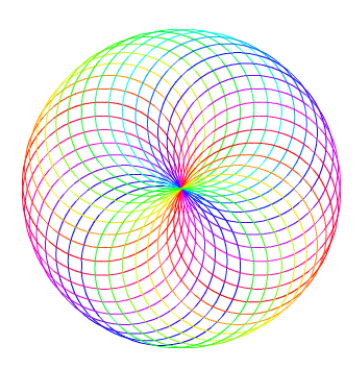

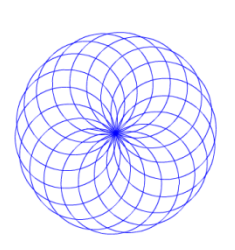

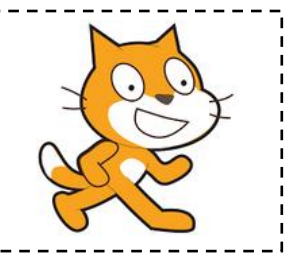

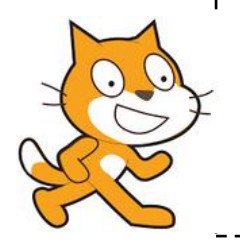

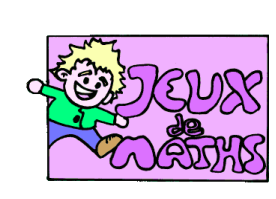

## Aide logiciel

<u>http://juliette.hernando.free.fr</u>

| Abaisser le stylo                                    | stylo en position d'écriture | Aller dans « Stylo » et choisir la brique « stylo en<br>position d'écriture ».                                                                 |
|------------------------------------------------------|------------------------------|----------------------------------------------------------------------------------------------------|
| Effectuer un<br>quart de tour                        | tourner (* de 90 degrés      | Aller dans «Mouvements », choisir la brique « tourner de<br>degrés» et choisir 90.                                                             |
| Répéter 10 fois                                      | répêter 10 fois              | Aller dans « Contrôle », choisir la boucle « Répéter 10<br>fois » et mettre les données que vous voulez répéter à<br>l'intérieur de la boucle. |
| Attendre 10s                                         | attendre 10 secondes         | Aller dans « Contrôle ».                                                                                                    |
| Effacer tout                                         | effacer tout                 | Aller dans « stylo ».                                                                                                    |
| Placer le lutin<br>en haut à<br>gauche de<br>l'écran | aller à x: -210 y: 85        | Aller dans « Mouvement », choisir « aller à x =… y =… »<br>et modifier les coordonnées.                                                        |